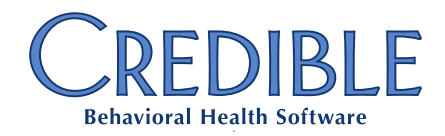

## Refill Requests from Pharmacy

Note: The Medications function is not linked to the Orders function.

To refill prescriptions from Medications:

- 1. Go to the prescriber's employee page by clicking on the prescriber's name on the **Employee Tab**.
- 2. Click on the Medications button on the employee navigation bar.

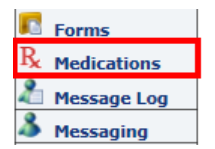

3. The Client Medications list will populate. Filter by Refill Request and click the Filter button.

| CLIENT MEDICATIONS:     |                                                                                     |                                                           |          |  |  |  |  |  |
|-------------------------|-------------------------------------------------------------------------------------|-----------------------------------------------------------|----------|--|--|--|--|--|
| Filter REFILL REC       | Filte REFILL REQUEST • Medication Start Date 📠 End Date 🖬 Has Prescription Messages |                                                           |          |  |  |  |  |  |
| Approve Medication      | Dosage / Frequency                                                                  | Quantity <u>Name</u> Status Date Change Not               | +<br>tes |  |  |  |  |  |
| risperidone 3 mg tablet | GIVE 1 TAB BY MOUTH EVERY NIGHT AT BEDTIME<br>*DIAGNOSIS: MOOD                      | 0     28     REFILL<br>REQUEST     ● 11/7/2014     (view) |          |  |  |  |  |  |
| benztropine 1 mg tablet | Take 1 tablet (1 MG) By Oral Route 3 times per day                                  | ● 90 REFILL REQUEST ● 6/30/2014 (view)                    |          |  |  |  |  |  |
| talopram 40 mg tablet   | Take 1 Tablet(s) By Oral Route 1 at bedtime                                         | ● 30 REFILL<br>REQUEST ● 6/30/2014 (view)                 |          |  |  |  |  |  |

4. If refill requests are present, a list of client medications and requests will display. Click on the client's name to see their medications.

| 0                                                                             | CLIENT MEDICATIONS: Print View                                                   |                                                  |    |  |                    |       |                         |              |   |        |        |         |  |           |
|-------------------------------------------------------------------------------|----------------------------------------------------------------------------------|--------------------------------------------------|----|--|--------------------|-------|-------------------------|--------------|---|--------|--------|---------|--|-----------|
|                                                                               | Filter ALL ACTIVE V Medication Start Date 📰 End Date 📰 Has Prescription Messages |                                                  |    |  |                    |       |                         |              |   |        |        |         |  |           |
| Medication Dosage / Frequency Quantity Provider Name Status Start Date Change |                                                                                  |                                                  |    |  |                    | Notes | +                       |              |   |        |        |         |  |           |
|                                                                               | Zyprexa Zydis<br>15 mg<br>disintegrating<br>tablet                               | 1 sublingual every evening                       | 30 |  | Scott<br>Richins   |       | ELECTRONIC<br>- CURRENT | 12/16/2013   |   | refill | print) | history |  | (discont) |
| 8                                                                             | OLANZAPINE<br>ODT 15MG<br>TABLETS                                                | DISSOLVE 1 TABLET UNDER THE TONGUE EVERY EVENING | 30 |  | Jane<br>Cumberland |       | REFILL                  | ₽ 12/15/2013 | < | view   | >      |         |  |           |
| Add Medication Create Prescription Rx Eligibility                             |                                                                                  |                                                  |    |  |                    |       |                         |              |   |        |        |         |  |           |

5. Click the View button on the medication with the refill request.

| Prescription for:                                  |                                                                                                    |
|----------------------------------------------------|----------------------------------------------------------------------------------------------------|
| Provider:<br>Start Date:<br>Medication:<br>Dosage: | Jane Cumberland<br>12/15/2013<br>OLANZAPINE ODT 15MG TABLETS<br>DISSOLVE 1 TABLET UNDER THE TONGUE EVERY EVENING |
| Quantity:                                          | 30 Tablet(s)                                                                                                    |
| Refills:                                           | 1                                                                                                    |
| Addtl. Comments:                                   |                                                                                                    |
| Pharmacy:                                          | Walgreens Drug Store 07495 Edit                                                                                  |
| Substitutions:                                     | SUBSTITUTIONS ALLOWED                                                                                            |
| # Days Supplied:                                   | 30                                                                                                    |
| Accept Refill Req                                  | uest Decline Refill Request Decline Refill Request & Start New Back                                              |

Refill Requests from Pharmacy - Confidential & Proprietary

September 28, 2015

7529 Standish Place, Suite 270, Rockville, MD 20855

## CREDIBLE

- 6. Click on the View button. If you have SPI or NonSPI rights, you can:
  - a. Accept refill request: This creates new record row in Medications and sends prescription to the pharmacy.

| Prescription for:          |                                                  |  |  |
|----------------------------|--------------------------------------------------|--|--|
|                            |                                                  |  |  |
| Provider:                  | Jane Cumberland                                  |  |  |
| Start Date:                | 12/15/2013                                       |  |  |
| Medication:                | OLANZAPINE ODT 15MG TABLETS                      |  |  |
| Dosage:                    | DISSOLVE 1 TABLET UNDER THE TONGUE EVERY EVENING |  |  |
| Quantity:                  | 30 Tablet(s)                                     |  |  |
| Refills:                   | 1                                                |  |  |
| Addtl. Comments:           |                                                  |  |  |
|                            |                                                  |  |  |
|                            |                                                  |  |  |
| Pharmacy:                  | Walgreens Drug Store 07495 Edit                  |  |  |
| ,                          |                                                  |  |  |
| Refill Note:               |                                                  |  |  |
| _                          |                                                  |  |  |
| Substitutions              | allowed                                          |  |  |
| O Dispense as w            | ritten (substitutions not allowed)               |  |  |
| Substitutions:             | SUBSTITUTIONS ALLOWED                            |  |  |
| # Days Supplied:           | 30                                               |  |  |
|                            |                                                  |  |  |
| Accept Refill Request Back |                                                  |  |  |
| , tooope recimined         |                                                  |  |  |

b. Decline refill request: A reason for declining the refill must be selected.

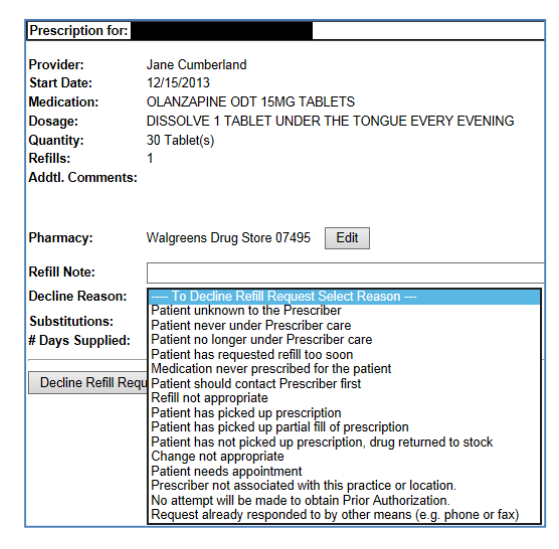

c. Decline refill request and start a new prescription: This option links to the eRx sig builder, which will be pre-populated with information from the request and allow the prescription to be edited, sent, or printed.

| Prescription for:                                                                               |                                                                                                    |
|-------------------------------------------------------------------------------------------------|----------------------------------------------------------------------------------------------------|
| Provider:<br>Start Date:<br>Medication:<br>Dosage:<br>Quantity:<br>Refills:<br>Addtl. Comments: | Jane Cumberland<br>12/15/2013<br>OLANZAPINE ODT 15MG TABLETS<br>DISSOLVE 1 TABLET UNDER THE TONGUE EVERY EVENING<br>30 Tablet(s)<br>1 |
| Pharmacy:                                                                                       | Walgreens Drug Store 07495 Edit                                                                                                    |
| Refill Note:                                                                                    |                                                                                                    |
| Substitutions:<br># Days Supplied:                                                              | SUBSTITUTIONS ALLOWED<br>30                                                                                                    |
| Decline Refill Rec                                                                              | uest & Start New Back                                                                                                    |